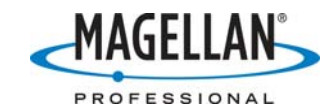

## MobileMapper Office Tech Note: Editing a coordinate system to use the NAD83-CORS96 datum

21 March 2007

You can use MobileMapper Office (MMO) to edit a previously created coordinate system to use the NAD83/COR96 datum by following the steps below. The example shown is for North Carolina, but the procedure applies to other states' systems and zones as well.

1. In the MMO main menu, click **Options > Browse Coordinate Systems** 

| File View Tools | Options Help                                                 |        |
|-----------------|--------------------------------------------------------------|--------|
| 🗅 🚅 🖬 🙆         | Select Coordinate System                                     | le 🗕 🤻 |
|                 | Browse Coordinate Systems                                    |        |
|                 | Units                                                        | •      |
|                 | GPS Position <u>D</u> isplay Filter<br>GPS Se <u>t</u> tings |        |
|                 | Show Grid                                                    |        |
|                 | Show <u>S</u> cale Interval                                  | 1      |
|                 | Show Quick Info                                              | 1      |
|                 | <ul> <li>Show Features Labels</li> </ul>                     | 1      |
|                 | Show <u>W</u> aypoint Labels                                 |        |
|                 | Show Feature Points                                          |        |

2. On the **Coordinate System** window, highlight the coordinate system you wish to edit and click the **Edit** icon:

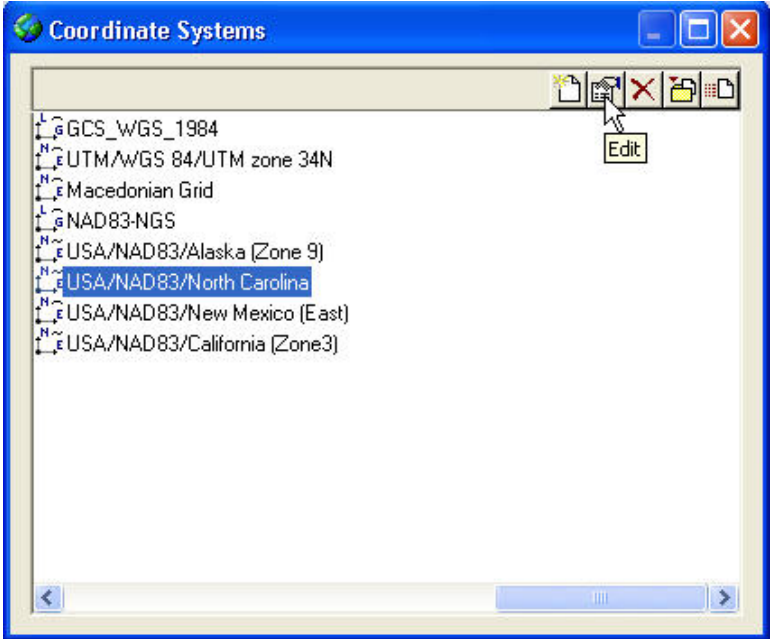

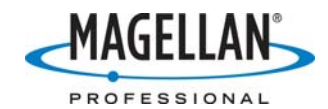

3. You will see the **Projected System** window with the **System** tab displayed. Click the **Datum** tab.

| Projected System [USA/N                                                                                                    | AD83/North Carolina *]                                                                                                    | × |
|----------------------------------------------------------------------------------------------------|----------------------------------------------------------------------------------------------------|---|
| Datum Projection System<br>System Name : USA/NA<br>System Name : USA/NA<br>East<br>North<br>Ellips height<br>Unit Name :<br>Meters p<br>Vertical Datum :<br>Vertical Unit Name :<br>Meters p | D83/North Carolina            → East             ↑ North             ↓ D             ↓ D             ↓ North             ↓ D             ↓ North             ↓ D             ↓ North             ↓ D             ↓ D             ↓ D             ↓ D             ↓ D             ↓ D             ↓ O.30480060960122             ↓ Survey Feet             ↓ D         ↓ D         ↓ D |   |
|                                                                                                    | OK Cancel Apply Help                                                                                                    |   |

4. Click the down arrow next to the **Datum Name** field. Select **NAD83-CORS96** and then click **OK** at the bottom of the screen.

| Projected System                                                            | [USA/NAD83/North Carolina *]                                                                                                    |                 | ×    |
|-----------------------------------------------------------------------------|----------------------------------------------------------------------------------------------------|-----------------|------|
| Projected System Datum Projection Datum Name : Ellipsoid In DX to W DY to W | [USA/NAD83/North Carolina *]<br>System<br>NAD27-NADCON-South_Dakota<br>NAD27-NADCON-Tennessee<br>NAD27-NADCON-Tennessee<br>NAD27-NADCON-Urana<br>NAD27-NADCON-Virginia<br>NAD27-NADCON-Virginia<br>NAD27-NADCON-Washington_Oregon<br>NAD27-NADCON-West_Virginia<br>NAD27-NADCON-Wisconsin<br>NAD27-NADCON-Wisconsin<br>NAD27-NADCON-Wisconsin<br>NAD27-NADCON-Wisconsin<br>NAD27-NADCON-Wisconsin<br>NAD27-NADCON-Wisconsin<br>NAD27-NADCON-Wisconsin<br>NAD27-NADCON-Wisconsin<br>NAD23-NADCON-Wisconsin<br>NAD83<br>NAD83-Alabama |                 |      |
| RX to W<br>RY to W<br>RZ to W<br>K to WGS8                                  | NAD 83-Arkansas<br>NAD 83-California<br>NAD 83-Colorado<br>NAD 83-Colorado<br>NAD 83-Florida<br>NAD 83-Florida<br>NAD 83-Harn<br>NAD 83-HARN<br>NAD 83-Hawaii<br>NAD 83-Hawaii<br>NAD 83-Hawaii<br>NAD 83-Hawaii<br>NAD 83-Hawaii<br>NAD 83-Illinois<br>NAD 83-Indiana                                                                                                    |                 |      |
|                                                                             |                                                                                                    | OK Cancel Apply | Help |

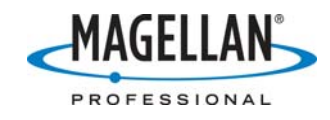

| Coordinate Systems                                |                            |
|---------------------------------------------------|----------------------------|
|                                                   | <u>Derxed</u>              |
| GWGS 84                                           | LTM/SAN                    |
| <pre>C<local></local></pre>                       | t€UTM/WG                   |
| ÇEUTM/WGS 84/UTM zone 08N                         | t_≩UTM/PS/                 |
| L≆ CANADA/NAD83/UTM zone 22N                      | L <sup>™</sup> ≩USA/NAE    |
| ⊊ CANADA/NAD83/UTM zone 21N                       | t_⊊GRS80                   |
| Ç CANADA/NAD83/Prince Edward Isl.                 | LGNAD83-CI                 |
| Gutm/NAD27/UTM zone 10N                           | ¦_⊊R6_Alber                |
| FNAD_1927_UTM_Zone_10N                            | t <mark>N</mark> ≩R6_Alber |
| ⊈USA/NAD27/West Virginia (North)                  | L <sup>N</sup> €NAD_198    |
| ⊈NAD_1983_StatePlane_California_VI_FIPS_0406_Feet | L. € NAD_198               |
| ⊊UTM/NAD83/UTM zone 15N                           | L <sup>™</sup> ⊋UTM/ED!    |
| 🛱 USA/NAD83-CORS96/Michigan (South)               | LE USA/NAE                 |
| LEUSA/NAD83/Michigan (South)                      | L <sup>™</sup> €USA/NAE    |
| GUTM/NAD83/UTM zone 15N~1                         | L.<br>L.C. UTM/WG          |
| GUTM/SAM56/UTM zone 17S                           | CANADA                     |
|                                                   | 3                          |

5. Click the X on the Coordinate System screen to close it.